#### STEP 1: Log into Oracle – Click on Manager Self-Service New

| Horizon       Full List (         Contractor Management       From       Type *       Subject         Contractor Management       From       Type *       Subject         Contractor Management       From       Type *       Subject         Contractor Management       From       Type *       Subject       Sent         Contractor Management       DisD Campus/Org Inquiry and Reports       Hitler V, VICKIE       DisD HRMS Self-Service Please approve or reject the request.       Of-Apr-2018         Contractor Management       DisD GL, Budget User 001       HUGHES, JO ANNE       DisD HRMS Self-Service Please approve or reject the request.       Of-Apr-2018         Contractor Management       HuGHES, JO ANNE       DisD HRMS Self-Service Please approve or reject the request.       Of-Apr-2018         Contractor Management       HuGHES, JO ANNE       DisD HRMS Self-Service Please approve or reject the request.       Of-Apr-2018         Contractor Management User 001       Corx Lura       DisD HRMS Self-Service Please approve or reject the request.       Of-Apr-2018         Contractor Management User 001       Corx Lura       DisD HRMS Self-Service Please approve or reject the request.       Of-Apr-2018         Contractor Management User 001       Corx Lura       DisD HRMS Self-Service Please approve or reject the request.       Of-Apr-2018         Cory Lura </th <th></th> <th>AP Inquiry 001</th> <th>Worklist</th> <th></th> <th></th> <th></th> <th></th>                                                                                                    |          | AP Inquiry 001                     | Worklist                    |                            |                                                                    |              |      |
|----------------------------------------------------------------------------------------------------|----------|------------------------------------|-----------------------------|----------------------------|--------------------------------------------------------------------|--------------|------|
| Image: Section 2015       Subject       Full List (1)         Image: Section 2015       Section 2015       Section 2015       Section 2015         Image: Section 2015       Section 2015       Section 2015       Section 2015       Section 2015         Image: Section 2015       Section 2015       Section 2015       Section 2015       Section 2015       Section 2015         Image: Section 2015       Section 2015       Sect                                                                                                    |          | Budget Revision Approver 001       | WORKISL                     |                            |                                                                    |              |      |
| Image: Pisto Compus/Org Inguity and Reports       Full List (         Image: Pisto Contractor Management       From       Type ^       Subject       Sent         Image: Pisto Contractor Management       From Pisto Contractor Management       From Pisto Contractor Management       Subject       Sent         Image: Pisto Contractor Management       Disto Contractor Management       From Pisto Contractor Management       Subject       Sent         Image: Pisto Contractor Management       Disto Contractor Management       Disto Contractor Management       Orthographic Pisto Contractor Management       Sent         Image: Pisto Contractor Management       Disto Contractor Management       Subject       Subject       Sent         Image: Pisto Contractor Management       Micro Pisto Contractor Management       Disto Contractor Management       Sent Contractor Management       Orthographic Pisto Contractor Management       Sent Contractor Management         Image: Pisto Contractor Management       Micro Pisto Management       Micro Pisto Management       Micro Pisto Management       Micro Pisto Management       Micro Pisto Management       Micro Pisto Management         Image: Pisto Contractor Management User Ool       Cory LuRA       Disto Management User Ool       Cory LuRA       Disto Management User Ool       Cory LuRA       Disto Management User Ool       Cory LuRA       Disto Managemestiles Pisto Pisto Pisto Pisto Pisto Pisto                                                                                                    | 🕀 🛄 🕀    | Budget User 001                    |                             |                            |                                                                    |              |      |
| From       Type *       Subject       Sent         Image: Disp Contractor Management       Image: Disp Contractor Management                                                                                                    | 🕀 🛄 🕀    | Campus/Org Inquiry and Reports     |                             |                            |                                                                    | Full List    | (15) |
| ISD Employee Self-Service       TILLERY, VICKIE       DISD HRMS Self-Service Please approve or reject the request.       04-Apr-2018         Image: DisD Gift Enrollment Representative       JONES, LATASHA       DISD HRMS Self-Service Please approve or reject the request.       04-Apr-2018         Image: DisD Gift Enrollment Representative       JONES, LATASHA       DISD HRMS Self-Service Please approve or reject the request.       04-Apr-2018         Image: DisD Gift Enrollment Representative       JONES, LATASHA       DISD HRMS Self-Service Please approve or reject the request.       04-Apr-2018         Image: DisD Gift Enrollment Representative       JONES, LATASHA       DISD HRMS Self-Service Please approve or reject the request.       04-Apr-2018         Image: DisD Gift Enrollment Representative       JONES LataStation Latastation Supervision       04-Apr-2018       04-Apr-2018         Image: DisD Gift Enrollment Representative       JONES Learner       DISD HRMS Self-Service Please approve or reject the request.       04-Apr-2018         Image: DisD Gift Enrollment Representative       DISD HRMS Self-Service Please approve or reject the request.       04-Apr-2018         Image: DisD Gift Enrollment Representative       DISD HRMS Self-Service Please approve or reject the request.       04-Apr-2018         Image: DisD Gift Enrollment Representative       DISD HRMS Self-Service Please approve or reject the request.       04-Apr-2018         Image: DisD Gift Envice New       G                                                                                                    | 🕀 🛄 DISC | Contractor Management              | From                        | Type 🔺                     | Subject                                                            | Sent         | Du   |
| Image: Disp Gift Enrollment Representative       Disp RMS Self-Service Please approve or reject the request.       04-Apr-2018         Image: Disp Gift Enrollment Representative       Disp RMS Self-Service Please approve or reject the request.       04-Apr-2018         Image: Disp Gift Enrollment Representative       Disp RMS Self-Service Please approve or reject the request.       04-Apr-2018         Image: Disp Gift Enrollment Representative       Disp RMS Self-Service Please approve or reject the request.       04-Apr-2018         Image: Disp Gift Enrollment Representative       Disp RMS Self-Service Please approve or reject the request.       04-Apr-2018         Image: Disp Gift Enrollment Representative       Disp RMS Self-Service Please approve or reject the request.       04-Apr-2018         Image: Disp Gift Enrollment Representative       Disp RMS Self-Service Please approve or reject the request.       04-Apr-2018         Image: Disp Gift Enrollment Representative       Disp RMS Self-Service Please approve or reject the request.       04-Apr-2018         Image: Disp Gift Enrollme Evaluation Appraiser       GARCIA CHAVEZ, SYLVIA       DIsp RMS Self-Service Please approve or reject the request.       04-Apr-2018         Image: Disp Online Evaluation Appraiser       VALLES, CINDY       DISp RMS Self-Service Please approve or reject the request.       04-Apr-2018         Image: Disp Online Evaluation Appresiser       VALLES, CINDY       DISp RMS Self-Service Please approve or reject the request. <t< td=""><td>🕀 🗀 🖽</td><td>Employee Self-Service</td><td>TILLERY VICKIE</td><td>DISD HRMS Self-Service</td><td>Please approve or reject the request</td><td>04-Apr-201</td><td>8</td></t<>                                                                                                    | 🕀 🗀 🖽    | Employee Self-Service              | TILLERY VICKIE              | DISD HRMS Self-Service     | Please approve or reject the request                               | 04-Apr-201   | 8    |
| H       DISD GL Acctg Inguiny Reports 001       HUGHES, IO ANNE       DISD HRMS Self-Service Please approve or reject the request.       04-Apr-2018         H       DISD GL Budget User 001       MENDOZA MARQUEZ, ARON DISD HRMS Self-Service Please approve or reject the request.       04-Apr-2018         H       DISD GL Budget User 001       MENDOZA MARQUEZ, ARON DISD HRMS Self-Service Please approve or reject the request.       04-Apr-2018         H       DISD SD HR Phicipal/Dext Head 001       HOCKWAIX, LEANNE       DISD HRMS Self-Service Please approve or reject the request.       04-Apr-2018         DISD DISD FProcurement User 001       COY, LAURA       DISD HRMS Self-Service Please approve or reject the request.       04-Apr-2018         H       DISD Online Evaluation Appraiser       VALLES, CINV       DISD HRMS Self-Service Please approve or reject the request.       04-Apr-2018         H       DISD Online Evaluation Appraiser       VALLES, CINV       DISD HRMS Self-Service Please approve or reject the request.       04-Apr-2018         H       DISD Online Evaluation Supervisor       ROBERTS, SCOTT       DISD HRMS Self-Service Please approve or reject the request.       04-Apr-2018         H       DISD ONL Approver       ROBERTS, SCOTT       DISD HRMS Self-Service Please approve or reject the request.       04-Apr-2018         H       DISD ONTA Inquiry Reports       HUGHES, JO ANNE       DISD HRMS Self-Service Please approve or r                                                                                                    | 🛨 🚞 DISC | Gift Enrollment Representative     | IONES LATASHA               | DISD HRMS Self-Service     | Please approve or reject the request                               | 04-Apr-201   | 8    |
| Image: Disp GL Budget User 001       MENDO2A MARQUEZ, AARON DISD HRMS Self-Service Please approve or reject the request.       04-Apr-2018         Image: Disp Grants Accounting Inquiry Reports       HUGHES, JO ANNE       DISD HRMS Self-Service Please approve or reject the request.       04-Apr-2018         Image: Disp Grants Accounting Inquiry Reports       HUGHES, JO ANNE       DISD HRMS Self-Service Please approve or reject the request.       04-Apr-2018         Image: Disp Grants Accounting Inquiry Reports       HUGHES, JO ANNE       DISD HRMS Self-Service Please approve or reject the request.       04-Apr-2018         Image: Disp Grants Accounting Inquiry Reports       HUGHES, JO ANNE       DISD HRMS Self-Service Please approve or reject the request.       04-Apr-2018         Image: Disp Grants Accounting Inquiry Reports       VALLES, CINVO       DISD HRMS Self-Service Please approve or reject the request.       04-Apr-2018         Image: Disp Online Evaluation Approiser       VALLES, CINVO       DISD HRMS Self-Service Please approve or reject the request.       04-Apr-2018         Image: Disp Online Evaluation Supervisor       ROBERTS, SCOTT       DISD HRMS Self-Service Please approve or reject the request.       04-Apr-2018         Image: Disp Online Evaluation Approiser       HUGHES, JO ANNE       DISD HRMS Self-Service Please approve or reject the request.       04-Apr-2018         Image: Disp Ontain Evaluation Approiser       HUGHES, JO ANNE       DISD HRMS Self-Service Please approve or reject                                                                                                    | 🕀 🚞 DISC | GL Acctg Inquiry Reports 001       | HUGHES, JO ANNE             | DISD HRMS Self-Service     | Please approve or reject the request.                              | 04-Apr-201   | 8    |
| HUGHES, JO ANNE       DISD HRMS Self-Service Please approve or reject the request.       04-Apr-2018         B DISD HR Principal/Dext Head 001       COY, LAURA       DISD HRMS Self-Service Please approve or reject the request.       04-Apr-2018         B DISD HR Principal/Dext Head 001       COY, LAURA       DISD HRMS Self-Service Please approve or reject the request.       04-Apr-2018         B DISD DIAR Principal/Dext Head 001       COY, LAURA       DISD HRMS Self-Service Please approve or reject the request.       04-Apr-2018         B DISD Online Evaluation Appriser       GARCIA CHAVEZ, SYLVIA       DISD HRMS Self-Service Please approve or reject the request.       04-Apr-2018         B DISD Online Evaluation Appriser       ROBERTS, SCOTT       DISD HRMS Self-Service Please approve or reject the request.       04-Apr-2018         B DISD OTA Tanking Administrator Self-Service Please approve or reject the request.       04-Apr-2018       04-Apr-2018         B DISD OTA Tanking Administrator Self-Service Please approve or reject the request.       04-Apr-2018       04-Apr-2018         B DISD OTA Tanking Administrator Self-Service Please approve or reject the request.       04-Apr-2018       04-Apr-2018         B DISD OTIA Approve Timecards 001       BELLEW, MIKE       DISD HRMS Self-Service Please approve or reject the request.       04-Apr-2018         B DISD OTIA Lapprove Timecards 001       BELLEW, MIKE       DISD HRMS Self-Service Please approve or reject the request.                                                                                                    | 🕀 🚞 DISC | GL Budget User 001                 | MENDOZA MARQUEZ, AAROI      | DISD HRMS Self-Service     | Please approve or reject the request.                              | 04-Apr-201   | 8    |
| Image: Self-Service Please approve or reject the request.       04-Apr-2018         Image: Self-Service Please approve or reject the request.       04-Apr-2018                                                                                                    | 🕀 🚞 DISE | Grants Accounting Inquiry Reports  | HUGHES, JO ANNE             | DISD HRMS Self-Service     | Please approve or reject the request.                              | 04-Apr-201   | 8    |
| COY, LAURA     DISD LPhocurement User 001     COY, LAURA     DISD HRMS Self-Service Please approve or reject the request.     O4-Apr-2018     O1SD Online Evaluation Appraiser     VALLES, CINVO     DISD Online Evaluation Appraiser     VALLES, CINVO     DISD Online Evaluation Supervisor     O1SD OTA Inquiry Reports     O1SD OTA Inquiry Reports     O1SD OTA In |          | HR Principal/Dent Head 001         | HOCKMAN, LEANNE             | DISD HRMS Self-Service     | Please approve or reject the request.                              | 04-Apr-201   | 8    |
| □ DISD Manager Self-Service New       GARCIA CHAVEZ, SYLVIA       DISD HRMS Self-Service Please approve or reject the request.       04-Apr-2018         □ DISD Online Evaluation Appraiser       VALLES, CINDY       DISD HRMS Self-Service Please approve or reject the request.       04-Apr-2018         □ DISD Online Evaluation Supervisor       ROBERTS, SCOTT       DISD HRMS Self-Service Please approve or reject the request.       04-Apr-2018         □ DISD Online Evaluation Supervisor       ROBERTS, SCOTT       DISD HRMS Self-Service Please approve or reject the request.       04-Apr-2018         □ DISD OTA Inquiry Reports       HUGHES, JO ANNIE       DISD HRMS Self-Service Please approve or reject the request.       04-Apr-2018         □ DISD OTI. Lapprove Timecards 001       BELLEW, MIKE       DISD HRMS Self-Service Please approve or reject the request.       04-Apr-2018         □ DISD OTI. Suppl. Supplemental Pay 001       EPIINO2A, STEPHANIE       DISD HRMS Self-Service Please approve or reject the request.       04-Apr-2018         □ DISD TI. Suppl. Supplemental Pay 001       EPIINO2A, STEPHANIE       DISD HRMS regulation 1236451 (or ESPINO2A, STEPHANIE (1,20,50 USD) 04-Apr-2018         □ DISD Requisition Prover       *TIP Vacation Rules - Redirect or autor-respond to notifications.       *TIP Vacation Rules - Redirect or autor-respond to notifications.                                                                                                    |          | I-Procurement User 001             | COY, LAURA                  | DISD HRMS Self-Service     | Please approve or reject the request.                              | 04-Apr-201   | 8    |
| Image: Service Please approve or reject the request.       04-Apr-2018         Image: PLSD Online Evaluation Supervisor       ROBERTS, SCOTT       DISD HRMS Self-Service Please approve or reject the request.       03-Apr-2018         Image: PLSD Online Evaluation Supervisor       ROBERTS, SCOTT       DISD HRMS Self-Service Please approve or reject the request.       03-Apr-2018         Image: PLSD Online Evaluation Supervisor       ROBERTS, SCOTT       DISD HRMS Self-Service Please approve or reject the request.       04-Apr-2018         Image: PLSD OTA Inquing Administrator Self-       TAYLOR, CATHERYN       DISD HRMS Self-Service Please approve or reject the request.       04-Apr-2018         Image: Service       BELLEW, MIKE       DISD HRMS Self-Service Please approve or reject the request.       04-Apr-2018         Image: PLEW, MIKE       DISD HRMS Self-Service Please approve or reject the request.       04-Apr-2018         Image: PLEW, MIKE       DISD HRMS Self-Service Please approve or reject the request.       04-Apr-2018         Image: PLEW, MIKE       DISD HRMS Self-Service Please approve or reject the request.       04-Apr-2018         Image: PLEW, MIKE       DISD HRMS Self-Service Please approve or reject the request.       04-Apr-2018         Image: PLEW, MIKE       DISD HRMS Self-Service Please approve or reject the request.       04-Apr-2018         Image: PLEW, MIKE       DISD HRMS Self-Service Please approve or reject the request. <td< td=""><td></td><td>Manager Self-Service New</td><td>GARCIA CHAVEZ, SYLVIA</td><td>DISD HRMS Self-Service</td><td>Please approve or reject the request.</td><td>04-Apr-201</td><td>8</td></td<>                                                                                                    |          | Manager Self-Service New           | GARCIA CHAVEZ, SYLVIA       | DISD HRMS Self-Service     | Please approve or reject the request.                              | 04-Apr-201   | 8    |
| B DISD Online Evaluation Dynamics     ROBERTS, SCOTT DISD HRMS Self-Service Please approve or reject the request.     O3-Apr-2018     DISD OTA Inquiry Reports     HUGHES, 10 ANNE     DISD OTA Inquiry Reports     HUGHES, 10 ANNE     DISD OTA Inquiry Reports     TAYLOR, CATHERYN     DISD HRMS Self-Service Please approve or reject the request.     O4-Apr-2018     BELLEW, MIKE     DISD HRMS Self-Service Please approve or reject the request.     O4-Apr-2018     BELLEW, MIKE     DISD HRMS Self-Service Please approve or reject the request.     O4-Apr-2018     BELLEW, MIKE     DISD HRMS Self-Service Please approve or reject the request.     O4-Apr-2018     BELLEW, MIKE     DISD HRMS Self-Service Please approve or reject the request.     O4-Apr-2018     BELLEW, MIKE     DISD HRMS Self-Service Please approve or reject the request.     O4-Apr-2018     BELLEW, MIKE     DISD HRMS Self-Service Please approve or reject the request.     O4-Apr-2018     BELLEW, MIKE     DISD HRMS Self-Service Please approve or reject the request.     O4-Apr-2018     BELLEW, MIKE     DISD HRMS Self-Service Please approve or reject the request.     O4-Apr-2018     BELLEW, MIKE     DISD HRMS Self-Service Please approve or reject the request.     O4-Apr-2018     BELLEW, MIKE     DISD HRMS Self-Service Please approve or reject the request.     O4-Apr-2018     BELLEW, MIKE     DISD HRMS Self-Service Please approve or reject the request.     O4-Apr-2018     BELLEW, MIKE     DISD HRMS Self-Service Please approve or reject the request.     O4-Apr-2018     DISD OTL Approve Timecards 001     BELLEW, MIKE DISD HRMS Self-Service Please approve or reject the request.     O4-Apr-2018     DISD OTL Approve Timecards 001     BELLEW, MIKE DISD HRMS Self-Service Please approve or reject the request.     O4-Apr-2018     DISD OTL Approve Timecards 001     BELLEW, MIKE DISD HRMS Self-Service Please approve or reject the request.     O4-Apr-2018     DISD OTL Approve Timecards 001     BELLEW, MIKE DISD HRMS Self-Service Please approve orelect the request.     O4-A |          | Online Evaluation Appraiser        | VALLES, CINDY               | DISD HRMS Self-Service     | Please approve or reject the request.                              | 04-Apr-201   | 8    |
| Image: Service       Disb Offine (request, 04-Apr-2018)         Image: Disb Offine (request, 04-Apr-2018)       HUGHES, JO ANNE       DISD HRMS Self-Service Please approve or reject the request, 04-Apr-2018         Image: Disb Offine (request, 04-Apr-2018)       TAYLOR, CATHERYN       DISD HRMS Self-Service Please approve or reject the request, 04-Apr-2018         Image: Disb Offine (request, 04-Apr-2018)       BELLEW, MIKE       DISD HRMS Self-Service Please approve or reject the request, 04-Apr-2018         Image: Disb Office (request, 04-Apr-2018)       BELLEW, MIKE       DISD HRMS Self-Service Please approve or reject the request, 04-Apr-2018         Image: Disb Office (request, 04-Apr-2018)       BELLEW, MIKE       DISD HRMS Self-Service Please approve or reject the request, 04-Apr-2018         Image: Disb Office (request, 04-Apr-2018)       BELLEW, MIKE       DISD HRMS Self-Service Please approve or reject the request, 04-Apr-2018         Image: Disb Office (request, 04-Apr-2018)       BELLEW, MIKE       DISD HRMS Self-Service Please approve or reject the request, 04-Apr-2018         Image: Disb Office (request, 04-Apr-2018)       BELLEW, MIKE       DISD HRMS Self-Service Please approve or reject the request, 04-Apr-2018         Image: Disb Office (request, 04-Apr-2018)       BELLEW, MIKE       DISD HRMS Self-Service Please approve or reject the request, 04-Apr-2018         Image: Disb Office (request, 04-Apr-2018)       Image: Requisition Please approve or reject the request, 04-Apr-2018         Image: Disb Office (r                                                                                                    |          | Online Evaluation Appraiser        | ROBERTS, SCOTT              | DISD HRMS Self-Service     | Please approve or reject the request.                              | 03-Apr-201   | 8    |
| DISD OTA Induity Reports       TAYLOR, CATHERYN       DISD HRMS Self-Service Please approve or reject the request.       04-Apr-2018         Service       DISD OTT. Training Administrator Self-       BELLEW, MIKE       DISD HRMS Self-Service Please approve or reject the request.       04-Apr-2018         B       DISD OTT. Approve Timecards 001       BELLEW, MIKE       DISD HRMS Self-Service Please approve or reject the request.       04-Apr-2018         B       DISD OTT. SUPPL Supplemental Pay 001       ESPINOZA, STEPHANIE       Requisition       Purchase Requisition 1236451 for ESPINOZA, STEPHANIE (1,209.50 USD) 04-Apr-2018         C+       DISD Requisitioner/Requisition Approver       Service or auto-respond to notifications.       Service or auto-respond to notifications.                                                                                                    |          | OTA Jassila: Departs               | HUGHES, JO ANNE             | DISD HRMS Self-Service     | Please approve or reject the request.                              | 04-Apr-201   | 8    |
| BelleW, MIKE         DISD OTA Training Administrator Self-Service         Please approve or reject the request.         04-Apr-2018           BelleW, MIKE         DISD HRMS Self-Service         Please approve or reject the request.         04-Apr-2018           BelleW, MIKE         DISD TL Approve Timecards 001         BELLEW, MIKE         DISD HRMS Self-Service Please approve or reject the request.         04-Apr-2018           BelleW, MIKE         DISD HRMS Self-Service Please approve or reject the request.         04-Apr-2018         04-Apr-2018           BelleW, MIKE         DISD HRMS Self-Service Please approve or reject the request.         04-Apr-2018         04-Apr-2018           BelleW, MIKE         DISD HRMS Self-Service Please approve or reject the request.         04-Apr-2018         04-Apr-2018           BelleW, MIKE         DISD HRMS Self-Service Please approve or reject the request.         04-Apr-2018         04-Apr-2018           BelleW, MIKE         DISD OTL Approver         TTP Vacation Rules - Redirect or auto-report on notifications.         04-Apr-2018                                                                                                    |          | OTA Inquiry Reports                | TAYLOR, CATHERYN            | DISD HRMS Self-Service     | Please approve or reject the request.                              | 04-Apr-201   | 8    |
| Image: Second Second                           | Service  | OTA Training Administrator Self-   | BELLEW, MIKE                | DISD HRMS Self-Service     | Please approve or reject the request.                              | 04-Apr-201   | 8    |
| DISD OT Approve Integrated Store Approve Integrated Store Approxemental Pay 001     DISD Requisition # Constraints and Constraints and Co |          | OTI Approvo Timocarde 001          | BELLEW, MIKE                | DISD HRMS Self-Service     | Please approve or reject the request.                              | 04-Apr-201   | 8    |
| DISD OT SUPPL Supplemental ray out     TIP Vacation Rules - Redirect or auto-respond to notifications.     TIP Vacation Rules - Specify which users can view and act upon your notifications.     TIP Worklist Access - Specify which users can view and act upon your notifications.                                                                                                    |          | OTL Approve Timecards 001          | ESPINOZA, STEPHANIE         | Requisition                | Purchase Requisition 1236451 for ESPINOZA, STEPHANIE (1,209.50 USD | ) 04-Apr-201 | 8    |
| JISD Requisitioner/Requisition Approver                                                                                                    |          | OTL SUPPL Supplemental Pay 001     | ✓TIP Vacation Rules - Redir | ect or auto-respond to no  | tifications.                                                       | × +          |      |
| 001                                                                                                    |          | Requisitioner/Requisition Approver | Vorklist Access - Spee      | ify which users can view a | and act upon your notifications.                                   |              |      |

### STEP 2: Click on Academic & Athletic Coach Designation

| All Actions Awaiting Your Attention       Worklist         Change Employee Mork Hours       My Employee Information         My Employee Information       Type •         DISD Manager Ethnicity and Race       TILLERY, VICKIE       DISD HRMS Self-Service Please approve or rej         DISD 4 Day Work Week Setup       JONES, LATASHA       DISD HRMS Self-Service Please approve or rej         DISD Employee Charitable Donations       HUGHES, JO ANNE       DISD HRMS Self-Service Please approve or rej         DISD Manager Overtime Request       HUGHES, JO ANNE       DISD HRMS Self-Service Please approve or rej         DISD Manager Overtime Report       GACLA CHAVEZ, SYLVIA       DISD HRMS Self-Service Please approve or rej         DISD Taischer Certification Report       GACLA CHAVEZ, SYLVIA       DISD HRMS Self-Service Please approve or rej         DISD Class Waiver       VALLES, CINDY       DISD HRMS Self-Service Please approve or rej         DISD Approve Timesrads       ROBERTS, SCOTT       DISD HRMS Self-Service Please approve or rej         DISD TEISUMMARKER       HUGHES, JO ANNE       DISD HRMS Self-Service Please approve or rej         DISD Approve Timesrads       ROBERTS, SCOTT       DISD HRMS Self-Service Please approve or rej         DISD TEISUMMARKER       HUGHES, JO ANNE       DISD HRMS Self-Service Please approve or rej         DISD Approve Timesrads       ROBERTS, SCOTT       DISD                                                                                                    | Full List (15)           Sent         Du           the request.         04-Apr-2018           the request.         04-Apr-2018           the request.         04-Apr-2018           the request.         04-Apr-2018           the request.         04-Apr-2018                                      | e    |
|----------------------------------------------------------------------------------------------------|----------------------------------------------------------------------------------------------------|------|
| Change Employee Mork Hours My Employee Information Wy Employee Information Wy Employee Information Worklist DISD Manager Ethnicity and Race DISD Manager Covertime Request HUGHES, JO ANNE DISD HRMS Self-Service Please approve or rei DISD Manager Overtime Report DISD Manager Overtime Report DISD Manager Overtime Report DISD Principal Appraisal Cov, LAURA DISD HRMS Self-Service Please approve or rei DISD Class Waver VALLES, CINDY DISD HRMS Self-Service Please approve or rei DISD Class Waver VALLES, CINDY DISD HRMS Self-Service Please approve or rei DISD Approve Timecards Roberts, SCOTT DISD HRMS Self-Service Please approve or rei DISD Approve Timecards Roberts, SCOTT DISD HRMS Self-Service Please approve or rei DISD Approve Timecards ROBERTS, SCOTT DISD HRMS Self-Service Please approve or rei DISD Approve Timecards ROBERTS, SCOTT DISD HRMS Self-Service Please approve or rei DISD Approve Timecards ROBERTS, SCOTT DISD HRMS Self-Service Please approve or rei DISD TEI Summative Performance ROBERTS, SCOTT DISD HRMS Self-Service Please approve or rei ROBERTS, SCOTT DISD HRMS Self-Service Please approve or rei ROBERTS, ROBERTS, ROBERTS, ROBERTS, ROBERTS, ROBERTS, ROBERTS, ROBERTS, ROBERTS, ROBERTS, ROBERTS, ROBERTS, ROBERTS, ROBERTS, ROBERTS, ROBERTS, ROB | Full List (15)           Sent         Du           the request.         04-Apr-2018           t the request.         04-Apr-2018           t the request.         04-Apr-2018           t the request.         04-Apr-2018           t the request.         04-Apr-2018                              | e    |
| Multiple Linking Self-Service Please approve or rej       DISD Manager Ethnicity and Race     TuLERY, VICKIE     DISD HRMS Self-Service Please approve or rej       DISD 50 J Day Work Week Setup     DISD Employee Charitable Donations     TuLERY, VICKIE     DISD HRMS Self-Service Please approve or rej       DISD Employee Charitable Donations     HUGHES, JO ANNE     DISD HRMS Self-Service Please approve or rej       DISD Manager Overtime Request     HUGHES, JO ANNE     DISD HRMS Self-Service Please approve or rej       DISD Pincipal Appraisal     COV, LAURA     DISD HRMS Self-Service Please approve or rej       DISD Teacher Certification Report     GARCIA CHAVEZ, SYLVIA     DISD HRMS Self-Service Please approve or rej       DISD Class Waiver     VALLES, CINDY     DISD HRMS Self-Service Please approve or rej       DISD Admin Transfers     HUGHES, JO ANNE     DISD HRMS Self-Service Please approve or rej       DISD Admin Transfers     HUGHES, JO ANNE     DISD HRMS Self-Service Please approve or rej       DISD Admin Transfers     HUGHES, JO ANNE     DISD HRMS Self-Service Please approve or rej                                                                                                    | Full List (15)           Sent         Du           t.the request.         04-Apr-2018           t.the request.         04-Apr-2018           t.the request.         04-Apr-2018           t.the request.         04-Apr-2018           t.the request.         04-Apr-2018                            |      |
| Workligt         From         Type         Subject           DISD Manager Ethnicity and Race         TILLERY, VICKE         DISD HRMS Self-Service Please approve or rej           DISD 2 Dribove Charitable Donations         HUGHES, JO ANNE         DISD HRMS Self-Service Please approve or rej           DISD Employee Charitable Donations         HUGHES, JO ANNE         DISD HRMS Self-Service Please approve or rej           DISD Anaager Overtime Request         HUGHES, JO ANNE         DISD HRMS Self-Service Please approve or rej           DISD Anaager Overtime Report         HUGHES, JO ANNE         DISD HRMS Self-Service Please approve or rej           DISD Class Walver         UALES, CIUNA         DISD HRMS Self-Service Please approve or rej           DISD Class Walver         VALES, CIUN         DISD HRMS Self-Service Please approve or rej           DISD Class Walver         VALES, CIUN         DISD HRMS Self-Service Please approve or rej           DISD Approve Timecards         ROBERTS, SCOTT         DISD HRMS Self-Service Please approve or rej           DISD TELSummative Performance         TAVLOR, CATHERYN         DISD HRMS Self-Service Please approve or rej                                                                                                    | Sent         Du           the request.         04-Apr-2018           t the request.         04-Apr-2018           t the request.         04-Apr-2018           t the request.         04-Apr-2018           t the request.         04-Apr-2018                                                       | e    |
| From         Type         Subject           DISD Manager Ethnicity and Race         TILLERY, VICKE         DISD HRMS Self-Service Please approve or rej           DISD 4 Day Work Week Setup         JONES, LATASHA         DISD HRMS Self-Service Please approve or rej           DISD Employee Charitable Donations         HUGHES, JO ANNE         DISD HRMS Self-Service Please approve or rej           DISD Manager Overtime Request         MINDOZA MARQUEZ, ARAND JISD HRMS Self-Service Please approve or rej         DISD HRMS Self-Service Please approve or rej           DISD Manager Overtime Report         HUGHES, JO ANNE         DISD HRMS Self-Service Please approve or rej           DISD Manager Overtime Report         HUGHES, JO ANNE         DISD HRMS Self-Service Please approve or rej           DISD Teacher Certification Report         GARCIA CHAVEZ, SYLVIA         DISD HRMS Self-Service Please approve or rej           DISD Class Waiver         VALLES, CIDY         DISD HRMS Self-Service Please approve or rej           DISD Approve.Timecards         ROBERTS, SCOTT         DISD HRMS Self-Service Please approve or rej           DISD TE Summative Performance         TAVLOR, CATHERYN         DISD HRMS Self-Service Please approve or rej                                                                                                    | the request.         O4         Du           t the request.         04-Apr-2018         the request.         04-Apr-2018           t the request.         04-Apr-2018         the request.         04-Apr-2018           t the request.         04-Apr-2018         the request.         04-Apr-2018 | e    |
| DISD Verlager Cutificity and wate       TILLERY, VICXIE       DISD Hansger/Service Please approve or rej         DISD Apy Work Week Setup       JONES, LATASHA       DISD HRMS Self-Service Please approve or rej         DISD SD Manager Overtime Request       HUGHES, JO ANNE       DISD HRMS Self-Service Please approve or rej         DISD Manager Overtime Report       HUGHES, JO ANNE       DISD HRMS Self-Service Please approve or rej         DISD Manager Overtime Report       HUGHES, JO ANNE       DISD HRMS Self-Service Please approve or rej         DISD Principal Appraisal       COY, LAURA       DISD HRMS Self-Service Please approve or rej         DISD Table Tell Submitter       VALURA       DISD HRMS Self-Service Please approve or rej         DISD Class Walver       VALLES, CINUP       DISD HRMS Self-Service Please approve or rej         DISD Approve Timecards       ROBERTS, SCOTT       DISD HRMS Self-Service Please approve or rej         DISD Amin Transfers       HUGHES, JO ANNE       DISD HRMS Self-Service Please approve or rej         DISD Attributer       VALLES, CINUP       DISD HRMS Self-Service Please approve or rej         DISD Approve Timecards       ROBERTS, SCOTT       DISD HRMS Self-Service Please approve or rej         DISD Attention Transfers       HUGHES, JO ANNE       DISD HRMS Self-Service Please approve or rej         DISD Attention Transfers       HUGHES, JO ANNE       DISD HRMS Self-S                                                                                                    | the request.         04-Apr-2018           t the request.         04-Apr-2018           t the request.         04-Apr-2018           t the request.         04-Apr-2018           t the request.         04-Apr-2018                                                                                 | -    |
| DISD 1 Day Work week SetUp         JONES, LATASHA         DISD HRMS Self-Service Please approve or rej           DISD Employee Charitable Donations         HUGHES, JO ANNE         DISD HRMS Self-Service Please approve or rej           DISD Manager Overtime Request         HUGHES, JO ANNE         DISD HRMS Self-Service Please approve or rej           DISD Manager Overtime Report         HUGHES, JO ANNE         DISD HRMS Self-Service Please approve or rej           DISD Principal Appraisal         COY, LAURA         DISD HRMS Self-Service Please approve or rej           DISD Class Waiver         VALLES, CINOV         DISD HRMS Self-Service Please approve or rej           DISD Class Waiver         VALLES, CINOV         DISD HRMS Self-Service Please approve or rej           DISD Lass Waiver         VALLES, CINOV         DISD HRMS Self-Service Please approve or rej           DISD Approve Timecards         ROBERTS, SCOTT         DISD HRMS Self-Service Please approve or rej           DISD Admin Transfers         HUGHES, JO ANNE         DISD HRMS Self-Service Please approve or rej           DISD Admin Transfers         HUGHES, JO ANNE         DISD HRMS Self-Service Please approve or rej           DISD Admin Transfers         HUGHES, JO ANNE         DISD HRMS Self-Service Please approve or rej                                                                                                    | t the request.         04-Apr-2018           t the request.         04-Apr-2018           t the request.         04-Apr-2018           t the request.         04-Apr-2018                                                                                                    |      |
| DISD Employee Chartable Donations         HUGHES, JO ANNE         DISD HRMS Self-Service Please approve or rej           Report         MENDOZA MARQUEZ, AARON DISD HRMS Self-Service Please approve or rej           DISD Manager Overtime Repuest         HUGHES, JO ANNE         DISD HRMS Self-Service Please approve or rej           DISD Tencher Appraisal         HOCKMAN, LEANNE         DISD HRMS Self-Service Please approve or rej           DISD Tencher Certification Report         GARCIA CHAVEZ, SYLVIA         DISD HRMS Self-Service Please approve or rej           DISD Tencher Certification Report         GARCIA CHAVEZ, SYLVIA         DISD HRMS Self-Service Please approve or rej           DISD Class Waiver         VALLES, CINDY         DISD HRMS Self-Service Please approve or rej           DISD Approxer Timecards         ROBERTS, SCOTT         DISD HRMS Self-Service Please approve or rej           DISD Tencher Certification Report         GROBERTS, SCOTT         DISD HRMS Self-Service Please approve or rej           DISD Approxer Timecards         ROBERTS, SCOTT         DISD HRMS Self-Service Please approve or rej           DISD TEI Summative Performance         TAYLOR, CATHERYN         DISD HRMS Self-Service Please approve or rej                                                                                                    | t the request.         04-Apr-2018           t the request.         04-Apr-2018                                                                                                    |      |
| NEXRI         MENDOZA MARQUEZ, AARON DISD HRMS Self-Service Please approve or reji<br>DISD Manager Overtime Report         HUGHES, JO ANNE         DISD HRMS Self-Service Please approve or reji<br>DISD Principal Appraisal           DISD Teacher Certification Report         GARCIA CHAVEZ, SYLVIA         DISD HRMS Self-Service Please approve or reji<br>DISD Teacher Certification Report         GARCIA CHAVEZ, SYLVIA         DISD HRMS Self-Service Please approve or reji<br>DISD Class Walver         VALLES, CINVE         DISD HRMS Self-Service Please approve or reji<br>DISD Approve Timecards         ROBERTS, SCOTT         DISD HRMS Self-Service Please approve or reji<br>DISD Approve Timecards           DISD TEI Summative Performance         TAVLOR, CATHERYN         DISD HRMS Self-Service Please approve or reji<br>DISD Atter Self-Service Please approve or reji<br>DISD TEI Summative Performance                                                                                                    | t the request. 04-Apr-2018                                                                                                    |      |
| DISD Hanager Overtime Request     HIGHES, JO ANNE     DISD HRMS Self-Service Please approve or rej     DISD Principal Appraisal     COY, LAURA     DISD HRMS Self-Service Please approve or rej     DISD Teacher Certification Report     GARCIA CHAVEZ, SYLVIA     DISD HRMS Self-Service Please approve or rej     DISD Approve Timecards     ROBERTS, SCOTT     DISD HRMS Self-Service Please approve or rej     DISD Approve Timecards     ROBERTS, SCOTT     DISD HRMS Self-Service Please approve or rej     DISD HRMS Self-Service Please approve or rej     DISD Approve Timecards     ROBERTS, SCOTT     DISD HRMS Self-Service Please approve or rej     DISD Approve Timecards     ROBERTS, SCOTT     DISD HRMS Self-Service Please approve or rej     DISD Admin Transfers     HUGHES, JO ANNE     DISD HRMS Self-Service Please approve or rej     DISD HRMS Self-Service Please approve or rej     DISD Admin Transfers     HUGHES, JO ANNE     DISD HRMS Self-Service Please approve or rej                                                                                                    |                                                                                                    |      |
| DISD Manager Overtime Report         HOCKMAN, LEANNE         DISD HRMS Self-Service Please approve or rej           DISD Principal Appraisal         COY, LAURA         DISD HRMS Self-Service Please approve or rej           DISD Teacher Certification Report         GACIA CHAVEZ, SYLVIA         DISD HRMS Self-Service Please approve or rej           DISD Teacher Certification Report         GACIA CHAVEZ, SYLVIA         DISD HRMS Self-Service Please approve or rej           DISD Approve Timecards         ROBERTS, SCOTT         DISD HRMS Self-Service Please approve or rej           DISD Approve Timecards         ROBERTS, SCOTT         DISD HRMS Self-Service Please approve or rej           DISD Approve Timecards         ROBERTS, SCOTT         DISD HRMS Self-Service Please approve or rej           DISD Approve Timecards         ROBERTS, SLO ANNE         DISD HRMS Self-Service Please approve or rej           DISD Attribute Performance         TAYLOR, CATHER/N         DISD HRMS Self-Service Please approve or rej                                                                                                    | t the request. 04-Apr-2018                                                                                                    |      |
| DISD Principal Appraisal     OY, LAURA     DISD HRMS Self-Service Please approve or rei     DISD Teacher Certification Report     OTSD Teacher Certification Report     DISD Class Waiver     VALLES, CINVP     DISD HRMS Self-Service Please approve or rei     DISD Approve. Timecards     ROBERTS, SCOTT     DISD HRMS Self-Service Please approve or rei     DISD Admin Transfers     HUGHES, JO ANNE     DISD HRMS Self-Service Please approve or rei     DISD Atmin Transfers     HUGHES, JO ANNE     DISD HRMS Self-Service Please approve or rei     DISD Atmin Transfers     HUGHES, JO ANNE     DISD HRMS Self-Service Please approve or rei     DISD Atmin Transfers                                                                                                    | t the request. 04-Apr-2018                                                                                                    |      |
| DISD Teacher Certification Report         GARCIA CHAVEZ, SYLVIA         DISD HRMS Self-Service Please approve or rej           DISD Class Waiver         VALLES, CINDY         DISD HRMS Self-Service Please approve or rej           DISD Approve Timecards         ROBERTS, SCOTT         DISD HRMS Self-Service Please approve or rej           DISD Approve Timecards         ROBERTS, SCOTT         DISD HRMS Self-Service Please approve or rej           DISD Admin Transfers         HUGHES, JO ANNE         DISD HRMS Self-Service Please approve or rej           DISD TEI Summative Performance         TAYLOR, CATHERYN         DISD HRMS Self-Service Please approve or rej                                                                                                    | t the request. 04-Apr-2018                                                                                                    |      |
| DISD Class Walver     VALLES, CINDY     DISD HRMS Self-Service Please approve or rej     DISD Approve Timecards     DISD Approve Timecards     DISD Admin Transfers     HUGHES, JO ANNE     DISD HRMS Self-Service Please approve or rej     DISD TEI Summative Performance     TAYLOR, CATHERN     DISD HRMS Self-Service Please approve or rej                                                                                                    | t the request. 04-Apr-2018                                                                                                    |      |
| DISD Approve Timecards     ROBERTS, SCOTT     DISD HRMS Self-Service Please approve or rej     DISD Admin Transfers     HUGHES, JO ANNE     DISD HRMS Self-Service Please approve or rej     DISD TEI Summative Performance     TAYLOR, CATHERN     DISD HRMS Self-Service Please approve or rej                                                                                                    | t the request. 04-Apr-2018                                                                                                    |      |
| DISD Admin Transfers HUGHES, JO ANNE DISD HRMS Self-Service Please approve or reje<br>DISD TEI Summative Performance TAYLOR, CATHERYN DISD HRMS Self-Service Please approve or reje                                                                                                    | t the request. 03-Apr-2018                                                                                                    |      |
| DISD TEI Summative Performance TAYLOR, CATHERYN DISD HRMS Self-Service Please approve or reje                                                                                                    | t the request. 04-Apr-2018                                                                                                    |      |
|                                                                                                    | t the request. 04-Apr-2018                                                                                                    |      |
| Evaluation BELLEW, MIKE DISD HRMS Self-Service Please approve or reid                                                                                                    | t the request. 04-Apr-2018                                                                                                    |      |
| DISD TEI Scorecards BELLEW, MIKE DISD HRMS Self-Service Please approve or reig                                                                                                    | t the request. 04-Apr-2018                                                                                                    | 1.   |
| DISD - Notice of Intent Survey Results ESPINOZA, STEPHANIE Requisition Purchase Requisition                                                                                                    | 236451 for ESPINOZA, STEPHANIE (1,209.50 USD) 04-Apr-2018                                                                                                    |      |
| Report  TIP Vacation Rules - Redirect or auto-respond to notifications.                                                                                                    |                                                                                                    | - I. |
| ■ DISD Time And Effort ■ TIP Worklist Access - Specify which users can view and act upon your not                                                                                                    | ications.                                                                                                    |      |

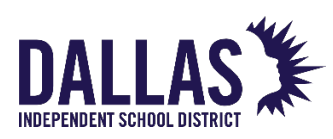

### STEP 3: Click on View Report

|     | Employee ID<br>*<br>Go Clear<br>Navigation<br>Delete<br>View Report | Dallas Independent School District DISD Coach Designation Forms School Year 2018-2019 |
|-----|---------------------------------------------------------------------|---------------------------------------------------------------------------------------|
| 3-1 |                                                                     | ✓TIP Only your direct reports are searchable                                          |

STEP 4A: Report is selected as the default

Select Designation Type

Select School Year

**Click Go** 

| Report      | Report Summ             | ary                       |                                        |                                                                                    |          |                  |             |                       |                       |                               |                                    |                                    |                                |                |                   |                            |                      |    |
|-------------|-------------------------|---------------------------|----------------------------------------|------------------------------------------------------------------------------------|----------|------------------|-------------|-----------------------|-----------------------|-------------------------------|------------------------------------|------------------------------------|--------------------------------|----------------|-------------------|----------------------------|----------------------|----|
| Coach L     | Designation Deta        | 1115                      |                                        |                                                                                    |          |                  |             |                       |                       |                               |                                    |                                    |                                |                |                   |                            |                      |    |
| Search      |                         |                           |                                        |                                                                                    |          |                  |             |                       |                       |                               |                                    |                                    |                                |                |                   |                            |                      |    |
| Note that   | the courch is case      | inconcitivo               |                                        |                                                                                    |          |                  |             |                       |                       |                               |                                    |                                    |                                |                |                   |                            |                      |    |
| Note that t | une search is case      | Coach Na                  | me                                     |                                                                                    |          |                  |             |                       |                       |                               |                                    |                                    |                                |                |                   |                            |                      |    |
|             |                         | Deguested D               | ake .                                  |                                                                                    |          |                  |             |                       |                       |                               |                                    |                                    |                                |                |                   |                            |                      |    |
|             |                         | Requested D               | due                                    |                                                                                    |          |                  |             |                       |                       |                               |                                    |                                    |                                |                |                   |                            |                      |    |
|             |                         | Pay Per                   | nioa                                   |                                                                                    | 2        |                  |             |                       |                       |                               |                                    |                                    |                                |                |                   |                            |                      |    |
|             | 5                       | student Services Rev      | iew                                    |                                                                                    |          |                  |             |                       |                       |                               |                                    |                                    |                                |                |                   |                            |                      |    |
|             |                         | Compensation Rev          | iew                                    |                                                                                    |          |                  |             |                       |                       |                               |                                    |                                    |                                |                |                   |                            |                      |    |
|             |                         | BEE/EPPA Uple             | oad                                    | <u> </u>                                                                           | _        |                  |             |                       |                       |                               |                                    |                                    |                                |                |                   |                            |                      |    |
|             |                         | C. can be in the second   | CO CO                                  |                                                                                    |          |                  |             |                       |                       |                               |                                    |                                    |                                |                |                   |                            |                      |    |
|             |                         | Event/Progr               |                                        |                                                                                    |          |                  |             |                       |                       |                               |                                    |                                    |                                |                |                   |                            |                      |    |
|             |                         | Designation T             | ype ✓                                  | amic                                                                               | 3        |                  |             |                       |                       |                               |                                    |                                    |                                |                |                   |                            |                      |    |
|             |                         | Designation T<br>School Y | ype ✓<br>/ear Acade<br>Athlet          | emic<br>lics                                                                       |          | 1                |             |                       |                       |                               |                                    |                                    |                                |                |                   |                            |                      |    |
| 4           |                         | Designation T<br>School Y | ype ✓<br>′ear Acade<br>Athlet<br>Robot | emic<br>lics<br>lic                                                                | Go Clear | ]                |             |                       |                       |                               |                                    |                                    |                                |                |                   |                            |                      |    |
| Coach       | Coach Assignm           | Designation T<br>School Y | ýpe ✓<br>′ear Acade<br>Athlet<br>Robot | emic<br>tics<br>tic                                                                | Go Clear | Elemen           | t           | Stipend               | Pay                   | Student                       | Date Loaded                        | Compensation<br>BEE/EPPA           | Date<br>loaded for             | Upload         | Requested         | Effective                  | Coach                |    |
| Coach       | Coach Assignm<br>Name # | Designation T<br>School Y | vpe<br>vear Acade<br>Athlet<br>Robot   | emic<br>lics<br>lic<br>lic<br>lic<br>lic<br>lic<br>lic<br>lic<br>lic<br>lic<br>lic | Go Clear | Elemen<br>n Name | t<br>Amount | Stipend<br>Percentage | Pay<br>Period<br>Date | Student<br>Services<br>Review | Date Loaded<br>for<br>Compensation | Compensation<br>BEE/EPPA<br>upload | Date<br>loaded for<br>BEE/EPPA | Upload<br>Type | Requested<br>Date | Effective<br>Start<br>Date | Coach<br>End<br>Date | Pr |

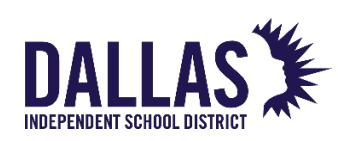

#### **REPORT:** Detailed summary including payment information

### View online or click Export Output to download to Excel

| керс    | Keport summary Coach Designation Details |            |                            |                 |               |                            |                            |        |         |        |          |              |              |              |         |              |
|---------|------------------------------------------|------------|----------------------------|-----------------|---------------|----------------------------|----------------------------|--------|---------|--------|----------|--------------|--------------|--------------|---------|--------------|
| Coat    | n Designation                            | Details    |                            |                 |               |                            |                            |        |         |        |          |              |              |              |         |              |
| Sear    |                                          |            |                            |                 |               |                            |                            |        |         |        |          |              |              |              |         |              |
| Note th | Note that the search is case insensitive |            |                            |                 |               |                            |                            |        |         |        |          |              |              |              |         |              |
|         |                                          |            | Coach Name                 |                 | <u> </u>      | L                          |                            |        |         |        |          |              |              |              |         |              |
|         |                                          |            | Requested Date             |                 | ]             |                            |                            |        |         |        |          |              |              |              |         |              |
|         |                                          |            | Pay Period                 | 0               |               |                            |                            |        |         |        |          |              |              |              |         |              |
|         |                                          | St         | udent Services Review      | 0               |               |                            |                            |        |         |        |          |              |              |              |         |              |
|         |                                          |            | Compensation Review        | 0               |               |                            |                            |        |         |        |          |              |              |              |         |              |
|         |                                          |            | BEE/EPPA Upload            | 0               |               |                            |                            |        |         |        |          |              |              |              |         |              |
|         |                                          |            | Event/Program              | _               | 3             |                            |                            |        |         |        |          |              |              |              |         |              |
|         |                                          |            | Designation Type Acad      | emic 😒          |               |                            |                            |        |         |        |          |              |              |              |         |              |
|         |                                          |            | School Year 2018           | -2019 📀         |               | Class                      |                            |        |         |        |          |              |              |              |         |              |
|         |                                          |            |                            |                 | GO            | Clear                      |                            |        |         |        |          |              |              |              |         |              |
|         |                                          |            |                            |                 |               |                            |                            |        |         | Pay    | Student  | Date Loaded  | Compensation | Date         |         |              |
| Coach   | Coach                                    | Assignment | EmailAddross               | Org/School      | Schoo         | Event / Program            | Element                    | Amount | Stipend | Period | Services | for          | BEE/EPPA     | loaded for l | Upload  | Requested Da |
| 68525   | ALEXANDER,                               | 68525      | TIFALEXANDER@dallasisd.org | 001-ADAMS       | 2018-         | ACADEMIC                   | ADDI AC DEC                | Amount | 100     | Dute   | N        | compensation | N            | F            | Pending | 29-Jul-2018  |
| 82050   | TIFFANY C.<br>ARMSTRONG.                 | 82050      | DOARMSTRONG@dallasisd.org  | HS<br>001-ADAMS | 2019<br>2018- | DECATHLON                  | DEST IMAGIN<br>PENT        |        | 33.3    |        | N        |              | N            | F            | Pendina | 29-Jul-2018  |
| 01000   | DONNELL LEI                              |            |                            | HS              | 2019          | PENTATHLON                 | PENTATHLON                 |        |         |        | []       |              |              |              | chang   |              |
| 71645   | ASHMORE,<br>GRANT                        | 71645      | GASHMORE@dallasisd.org     | 001-ADAMS<br>HS | 2018-<br>2019 | ACADEMIC                   | ADDI AC DEC<br>DEST IMAGIN | 777    | 100     |        | Y        | 30-Jul-2018  | N            | F            | Pending | 29-Jul-2018  |
| 84857   | BECKER,<br>STUART                        | 84857-2    | STBECKER@dallasisd.org     | 001-ADAMS<br>HS | 2018-<br>2019 | DESTINATION<br>IMAGINATION | ADDI AC DEC<br>DEST IMAGIN |        | 25      |        | N        |              | N            | F            | Pending | 29-Jul-2018  |
| 71645   | ASHMORE,<br>GRANT                        | 71645      | GASHMORE@dallasisd.org     | 001-ADAMS<br>HS | 2018-<br>2019 | CHESS                      | CHES CHESS                 |        | 25      |        | N        |              | N            | F            | Pending | 30-Jul-2018  |
| 71645   | ASHMORE,<br>GRANT                        | 71645      | GASHMORE@dallasisd.org     | 001-ADAMS<br>HS | 2018-<br>2019 | ACADEMIC<br>PENTATHLON     | PENT<br>PENTATHLON         |        | 25      |        | N        |              | N            | F            | Pending | 30-Jul-2018  |
| 85467   | BORN,<br>AUBRY<br>MARIE                  | 85467      | AUBORN@dallasisd.org       | 001-ADAMS<br>HS | 2018-<br>2019 | ACADEMIC<br>DECATHLON      | ADDI AC DEC<br>DEST IMAGIN | 800    | 100     |        | N        |              | N            | F            | Pending | 30-Jul-2018  |
| 71645   | ASHMORE,<br>GRANT                        | 71645      | GASHMORE@dallasisd.org     | 001-ADAMS<br>HS | 2018-<br>2019 | DESTINATION<br>IMAGINATION | ADDI AC DEC<br>DEST IMAGIN |        | 25      |        | N        |              | N            | F            | Pending | 30-Jul-2018  |
| 71645   | ASHMORE,<br>GRANT                        | 71645      | GASHMORE@dallasisd.org     | 001-ADAMS<br>HS | 2018-<br>2019 | UIL COACH                  | UILC COACH<br>COORDINATOR  |        | 25      |        | N        |              | N            | F            | Pending | 30-Jul-2018  |
| 71645   | ASHMORE,<br>GRANT                        | 71645      | GASHMORE@dallasisd.org     | 001-ADAMS<br>HS | 2018-<br>2019 | NEWSPAPER                  | NEWS<br>NEWSPAPER          |        | 25      |        | N        |              | N            | F            | Pending | 30-Jul-2018  |
|         |                                          |            |                            |                 |               |                            |                            |        |         |        |          |              |              |              |         |              |
| Expo    | rt Output                                |            |                            |                 |               |                            |                            |        |         |        |          |              |              |              |         |              |
|         |                                          |            |                            |                 |               |                            |                            |        |         |        |          |              |              |              |         |              |

#### STEP 4B: Select Report Summary

Select any of the searchable fields or Click Go to see all designations

|   | DISD Coach Designation Forms                                                                                                    |  |
|---|----------------------------------------------------------------------------------------------------|--|
| Λ | Academic/Robotics/Athletics Coach Report                                                                                                    |  |
| - |                                                                                                    |  |
|   | Report Report Summary                                                                                                    |  |
|   | Simple Search                                                                                                    |  |
|   | Note that the search is case insensitive                                                                                                    |  |
|   | Coach Name                                                                                                    |  |
|   | Designation Type                                                                                                    |  |
|   | Event/Program                                                                                                    |  |
|   | School Year                                                                                                    |  |
|   | Go Clear                                                                                                    |  |
|   | Employee Name Employee ID School Year Location Event/Program Effective Start Date Effective End Date Approval Status Approved Date Coach Sign Date Designation Type |  |
|   | No search conducted.                                                                                                    |  |
|   |                                                                                                    |  |

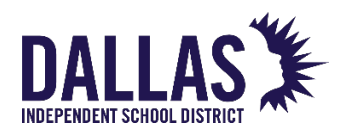

#### **REPORT SUMMARY:** Summary of coach designations

View online or click Export Output to download to Excel

| DISD Coach Designation Forms<br>Academic/Robotics/Athletics Coach Report |                                                                                                    |                  |           |                               |                   |                     |                  |                     |                  |                  |  |  |  |
|--------------------------------------------------------------------------|----------------------------------------------------------------------------------------------------|------------------|-----------|-------------------------------|-------------------|---------------------|------------------|---------------------|------------------|------------------|--|--|--|
| Report Summary Simple Search Note that the search is case insensitive    |                                                                                                    |                  |           |                               |                   |                     |                  |                     |                  |                  |  |  |  |
| Coac<br>Designati                                                        | ch Name<br>ion Type                                                                                                    |                  |           |                               |                   |                     |                  |                     |                  |                  |  |  |  |
| Sch                                                                      | ool Year                                                                                                    | 2018-2019 🗘      | Clear     |                               |                   |                     |                  |                     |                  |                  |  |  |  |
| Employee Name                                                            | Employe                                                                                                    | e ID School Year | Location  | Event/Program                 | Effective Start D | ate Effective End D | ate Annroval Sta | tus Approved Da     | Previous         | 1-10 C Next 10 O |  |  |  |
| ALEXANDER TIFEANY C                                                      | 68525                                                                                                    | 2018-2019        | 001-ADAMS | HS ACADEMIC DECATHLON         | 01-Sep-2018       | ace and care and p  | ace reprista sa  | reas reperior ou bu | ce couch orgin b | Academic         |  |  |  |
| ASHMORE GRANT                                                            | 71645                                                                                                    | 2018-2019        | 001-ADAMS | HS ACADEMIC DECATHLON         | 01-Sep-2018       | 16-Oct-2018         | Approved         | 30-10-2018          | 30-10-2018       | Academic         |  |  |  |
| BECKED STUADT                                                            | 84857                                                                                                    | 2018-2019        | 001-ADAMS | HS FRC POBOTICS LEAGUE        | 01-Sep-2018       | 10 000 2010         | Approved         | 50 501 2010         | 30-10-2018       | Pobotic          |  |  |  |
| BROWN RODNEY DARNEL                                                      | 73084                                                                                                    | 2018-2019        | 001-ADAMS | HS HS FOOTBALL ASSISTANT      | 01-Sep-2018       |                     |                  |                     | J0-Jul-2010      | Athletics        |  |  |  |
| MCDOUGLE JIMMY D                                                         | 54751                                                                                                    | 2018-2019        | 001-ADAMS | HS HS BASERALL ASSISTANT      | 01-Sep-2018       |                     |                  |                     | 31-10-2018       | Athletics        |  |  |  |
| MCDOUGLE, JIMMY D                                                        | 54751                                                                                                    | 2018-2019        | 001-ADAMS | HS MS FOOTBALL ASSISTANT      | 01-Sep-2018       |                     |                  |                     | 31-10-2018       | Athletics        |  |  |  |
| MCDOUGLE, JIMMY D                                                        | 54751                                                                                                    | 2018-2019        | 001-ADAMS | HS HS WRESTLING HEAD B/G      | 01-Sep-2018       |                     |                  |                     | 31-10-2018       | Athletics        |  |  |  |
| ALEXANDER TIFFANY C                                                      | 68525                                                                                                    | 2018-2019        | 001-ADAMS | HS CHEERI FADER - VARSITY     | 01-Sep-2018       |                     |                  |                     | 51 501 2010      | Academic         |  |  |  |
| ALEXANDER TIFFANY C                                                      | 68525                                                                                                    | 2018-2019        | 001-ADAMS | HS CAMPUS ACTIVITY COORDINATO | OR 01-Sep-2018    |                     |                  |                     |                  | Academic         |  |  |  |
| ASHMORE, GRANT                                                           | 71645                                                                                                    | 2018-2019        | 001-ADAMS | HS DESTINATION IMAGINATION    | 31-10-2018        |                     |                  |                     | 31-Jul-2018      | Academic         |  |  |  |
|                                                                          | 7 2015                                                                                                    | LUID LUID        | 001101010 |                               | 51 541 2010       |                     |                  |                     | Provious         | 1-10 Next 10 (2) |  |  |  |
| Export Output                                                            | Export Output       Image: Section of the Export Output       Image: Section of the Export Output button to view the output in Excel       Back |                  |           |                               |                   |                     |                  |                     |                  |                  |  |  |  |

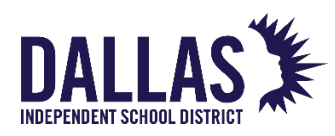